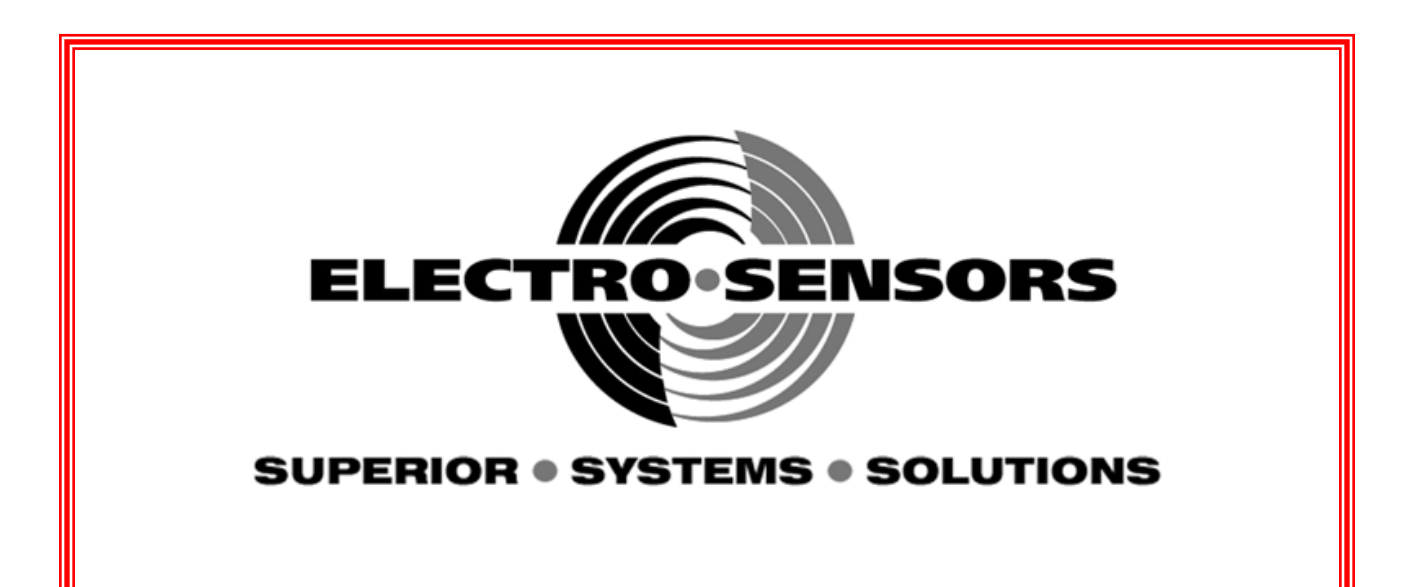

# Model TR400-C Programmable Process Ratemeter Installation & Operation Manual

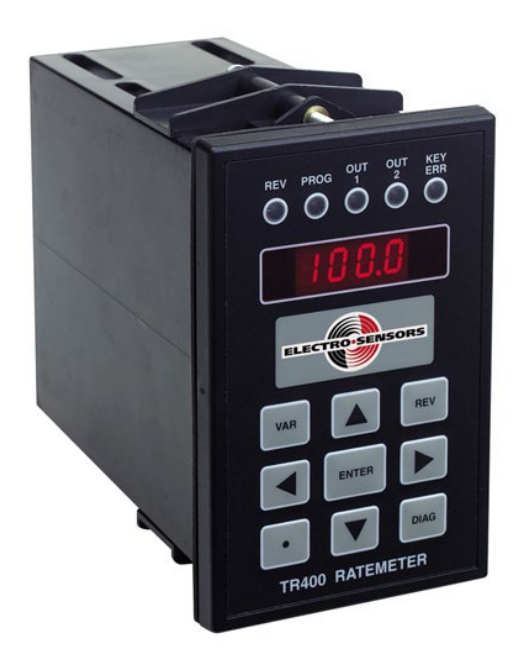

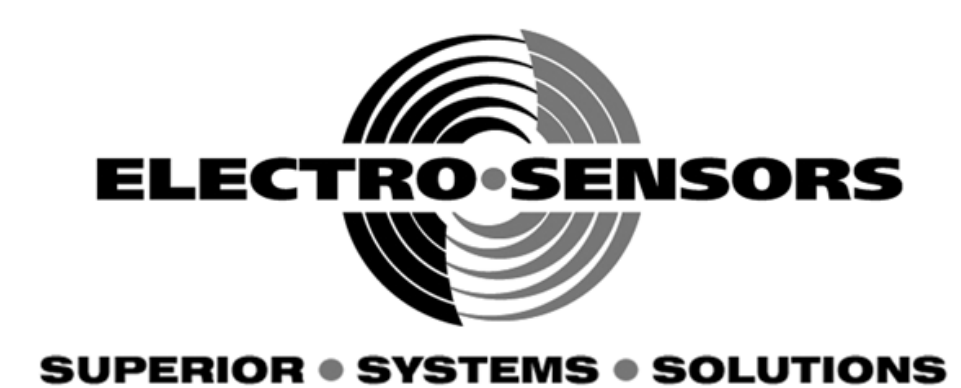

# Model TR400-C Programmable Process Ratemeter Installation & Operation Manual

Part Number: 990–000510 Revision E

> Electro-Sensors®, Inc. 6111 Blue Circle Drive Minnetonka, MN 55343-9108

Contact us at:

| Local:    | 952-930-0100              |
|-----------|---------------------------|
| National: | 1-800-328-6170            |
| Fax:      | 952-930-0130              |
| Web:      | www.electro-sensors.com   |
| Sales:    | sales@electro-sensors.com |
| Support:  | sales@electro-sensors.com |

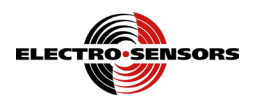

# **Introduction to This Manual**

| What is in this<br>manual?                         | This installation and operation manual provides detailed technical information about the TR400-C Programmable Process Ratemeter. It should serve as your technical resource to install, set up, operate, and test the TR400-C.                                                                                                    |
|----------------------------------------------------|----------------------------------------------------------------------------------------------------|
| Who should use<br>this manual<br><i>(audience)</i> | Keep in mind that the function of the TR400-C installed in a mechanical process is to monitor speed; therefore, it must be installed by qualified personnel only. This manual is designed for persons who have the primary responsibility to install, set up, operate, and test the TR400-C.                                                                                                    |
|                                                    | The secondary audience would be those persons seeking technical information about the electrical concepts and operation of the TR400-C.                                                                                                    |
| Knowledge<br>level                                 | Persons installing, setting up, and operating the TR400-C should have good<br>knowledge and understanding of electrical and mechanical concepts and principles<br>pertaining to Programmable Process Ratemeters. Again, the TR400-C should be<br>installed by qualified personnel only.                                                                                                    |
| Notices                                            | <ul> <li>Installing Electro-Sensors, Inc., products is the responsibility of the purchaser, and is in no way guaranteed by Electro-Sensors, Inc.</li> <li>While the information in this manual has been carefully reviewed, Electro-Sensors, Inc., assumes no liability for any errors or omissions in this manual. Additionally, Electro-Sensors, Inc., reserves the right to make changes to any part of the information in this manual or the product described herein without further notices.</li> <li>No part of this manual may be photocopied, reproduced, or translated to another language without the prior written consent of Electro-Sensors, Inc.</li> </ul> |

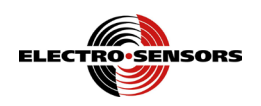

# How this manual is organized

| Manual<br>navigation tools | This manual co<br>• Table of cont<br>• Beginning se<br>• Index<br>Each is designe | ntains the following navigation tools:<br>cents<br>ction table of contents<br>ed to help you find the information you need quickly.              |
|----------------------------|-----------------------------------------------------------------------------------|----------------------------------------------------------------------------------------------------|
| Manual                     | This manual is                                                                    | divided into the following sections:                                                                                                    |
| sections                   | • Section 1:                                                                      | Warnings and Cautions, discusses personal injury possibilities and potential damage to equipment.                                                |
|                            | • Section 2:                                                                      | Installation, discusses installing the TR400-C into a panel and the Explosionproof sensor.                                                       |
|                            | • Section 3:                                                                      | TR400-C, Explosion-Proof Sensor Wiring and DIP Switches,<br>discusses recommended wiring practices, wiring, and configuring<br>the DIP Switches. |
|                            | • Section 4:                                                                      | TR400-C Setup, discusses the TR400-C parts and functions, and set up information.                                                                |
|                            | • Section 5:                                                                      | TR400-C Programming, discusses programming the operational variables of the TR400-C.                                                             |
|                            | • Section 6:                                                                      | TR400-C Diagnostics, discusses the diagnostics tests used to verify the operation and functions of the TR400-C.                                  |
|                            | • Appendix A:                                                                     | TR400-C and Explosion-Proof Sensor Specifications.                                                                                               |

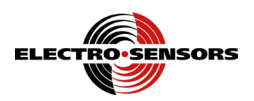

# **Table of Contents**

| INTRODUCTION TO THIS MANUAL                            |
|--------------------------------------------------------|
| How this manual is organized                           |
| TABLE OF CONTENTS                                      |
| SECTION 1                                              |
| WARNINGS & CAUTIONS                                    |
| Introduction1                                          |
| About warnings and cautions2                           |
| Warnings                                               |
| Cautions                                               |
| SECTION 2                                              |
| TR400-C INSTALLATION                                   |
| Introduction5                                          |
| Installation overview                                  |
| Installing the TR400-C                                 |
| About the model 907 Hall-Effect Explosion-Proof sensor |
| Installing the Explosion-Proof sensor                  |
| About the Pulser Disc                                  |
| Installing the pulser disc                             |
| SECTION 3                                              |
| TR400-C WIRING & DIP SWITCHES                          |
| Introduction13                                         |
| Recommended wiring practices14                         |
| TR400-C wiring schematics15                            |
| AC power and Channel A input signal power18            |
| 4-20mA / 0-10Vdc analog output wiring                  |
| Channel A input signal sensor wiring                   |
| TR400-C DIP switches                                   |
| SECTION 4                                              |
| TR400-C SET-UP PARAMETERS                              |
| Introduction                                           |
| TR400-C parts and functions                            |
| TR400-C set-up parameters                              |
| SECTION 5                                              |
| TR400-C Programming                                    |
| Introduction                                           |
| Programmable variables                                 |
| How to select a variable and view its data29           |
| Keypad keys used to access and program variables       |
| How to select and change a variable's numerical value  |
| Rate and signal parameters                             |

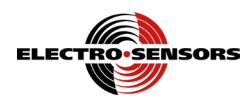

| Relay outputs and start time delay    |    |
|---------------------------------------|----|
| Programming the analog output.        |    |
| Programming the display features      |    |
| SECTION 6                             |    |
| TR400-C DIAGNOSTICS                   |    |
| Introduction                          |    |
| Keypad and display test               |    |
| Relay output test                     | 41 |
| Switch input test                     |    |
| 4-20mA / 0-10Vdc analog output test   |    |
| System slowdown test                  | 45 |
| Reset the variables                   |    |
| APPENDIX A: SPECIFICATIONS            | 47 |
| TR400-C Ratemeter                     |    |
| 907 Hall-effect explosionproof sensor |    |
| INDEX                                 | 49 |

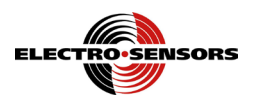

# Section 1 Warnings & Cautions

### Introduction

This section discusses warnings and cautions to guard against the possibility of injury to persons and damage to equipment. Since the TR400-C monitors the speed of various mechanical systems, observe all warnings and cautions that pertain to the mechanical systems as well.

In this section

These are the topics:

| Торіс                       | See Page |
|-----------------------------|----------|
| About warnings and cautions | 2        |
| Warnings                    | 3        |
| Cautions                    | 4        |
|                             |          |

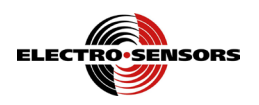

# About warnings and cautions

| Important<br>notice | Read the warnings and cautions in this section before attempting to install, set up, or operate the TR400-C and its associated hardware. Warnings and cautions appear in this section and throughout this manual. |
|---------------------|----------------------------------------------------------------------------------------------------|
| Definitions         | Warnings are given when there is the possibility of injury to persons.<br>Cautions are given when there is the possibility of damage to equipment.<br>The warning label will appear as follows:                   |
|                     | Warning       The caution label will appear as follows:       Caution                                                                                                    |

Continued on next page

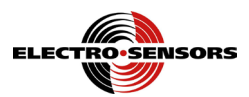

# Warnings

# Warning

Always turn the power source OFF before wiring the TR400-C. Failure to observe this warning could result in an electrical shock or damage to the equipment.

# Warning

During a Stop condition, any slight movement of the shaft or magnetic disc could activate the control relay and start the motor. To prevent starting the motor accidentally, always use proper LOCKOUT, TAG OUT procedures. Failure to observe this warning could result in an injury to persons or damage to equipment.

# Warning

Do not touch the Pulser Disc while it is spinning. Failure to observe this warning could result in a hand injury.

# Warning

Always wear protective eye goggles when using power tools. Failure to observe this warning could result in an eye injury or blindness.

# Warning

Recommended wiring practices must be followed when wiring industrial equipment such as the TR400-C. Failure to follow recommended wiring practices could result in an injury to persons or damage to equipment.

# Warning

The TR400-C is a programmable process ratemeter and must be installed by qualified personnel only. Failure to observe this warning could result in an injury to persons or damage to equipment.

# Warning

Only qualified personnel should attempt to connect any wires to the TR400-C. Failure to observe this warning could result in an injury to persons.

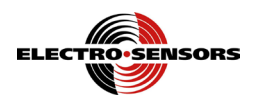

### Cautions

## Caution

Power to sensors is provided at TB2–6 (+12 Vdc) and TB2–5 (common) on the TR400-C. Wiring to those inputs should be shielded cable with the shield tied to TB2–5 common only. Failure to observe this caution could result in improper sensor function.

# Caution

Always turn the power source OFF before wiring the TR400-C. Failure to observe this caution could result in damage to the TR400-C.

## Caution

Never use shielded cable <u>with extra conductors</u>. Extra conductors can act as antennas, picking up electrical noise. Failure to observe this caution could result in improper sensor operation.

# Caution

The TR400-C standard uses 115 Vac, 6 VA @ 60/50 Hz, with 230 Vac as an option. Make sure you know the correct supply voltage before applying power to the TR400-C. Failure to observe this caution could result in damage to the TR400-C.

## Caution

Do not touch the Pulser Disc while it is spinning. Failure to observe this caution could cause an interruption in pulse generation, resulting in a disruption in the mechanical process being monitored.

# Caution

When the digital input function is programmed as a Reset input and the switch input remains closed, the relay will never turn OFF regardless of the operating condition. A momentary contact closure of the switch is advised. Failure to observe this caution could result in damage to the equipment.

### Caution

Only qualified personnel should attempt to connect any wires to the TR400-C. Failure to observe this caution could result in damage to the equipment.

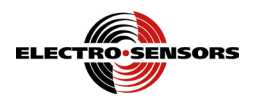

# Section 2 TR400-C Installation

# Introduction

This section discusses unpacking and installing the TR400-C into a panel.

**In this section** These are the topics:

| Торіс                                        | See Page |
|----------------------------------------------|----------|
| Installation overview                        | 6        |
| Installing the TR400-C                       | 7        |
| About the Hall-Effect Explosion-Proof sensor | 8        |
| Installing the Explosion-Proof sensor        | 9        |
| About the pulser disc                        | 10       |
| Installing the pulser disc                   | 11       |

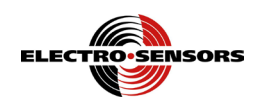

### Installation overview

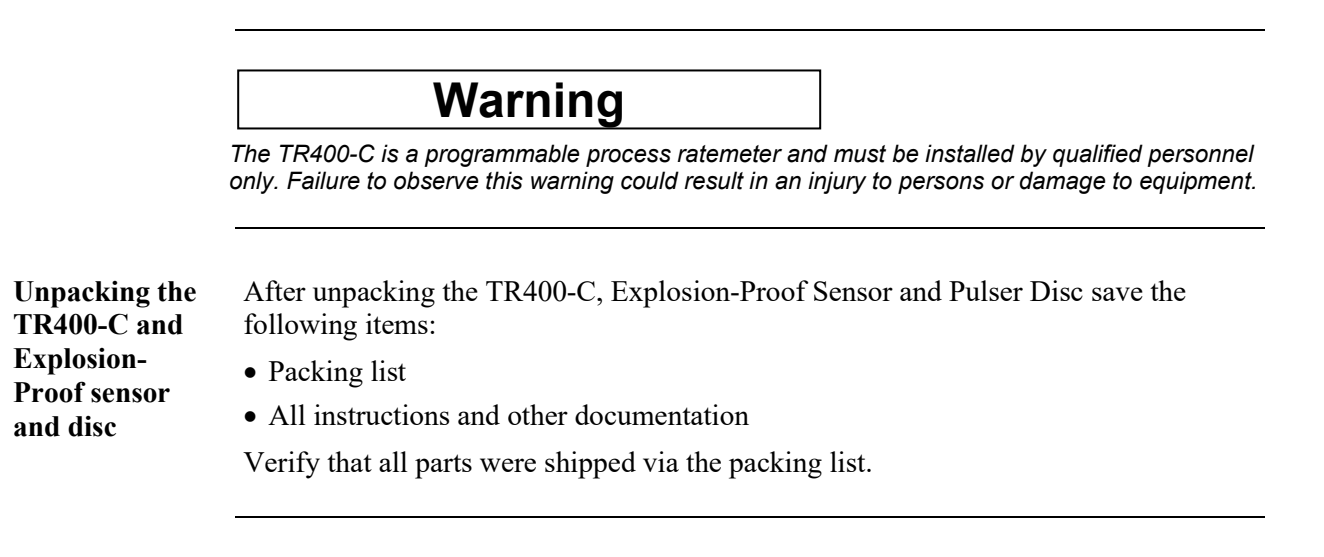

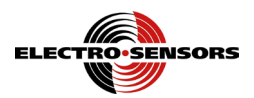

## Installing the TR400-C

Panel cutout

To install the TR400-C into an instrument panel, do the following:

| Step | Action                                                                   |
|------|--------------------------------------------------------------------------|
| 1.   | Cut a rectangular hole in the panel to the dimensions shown in Figure 1. |
| 2.   | Loosen the screws holding the mounting bracket to the TR400-C and        |
|      | remove it, as shown in Figure 1.                                         |
| 3.   | Slide the TR400-C into the cutout.                                       |
| 4.   | Replace the mounting bracket and tighten the screws—do not over          |
|      | tighten. See Figure 1.                                                   |

**Note:** Allow a minimum of 1.5 inches of clearance on all sides of the TR400-C (*all dimensions are in inches*).

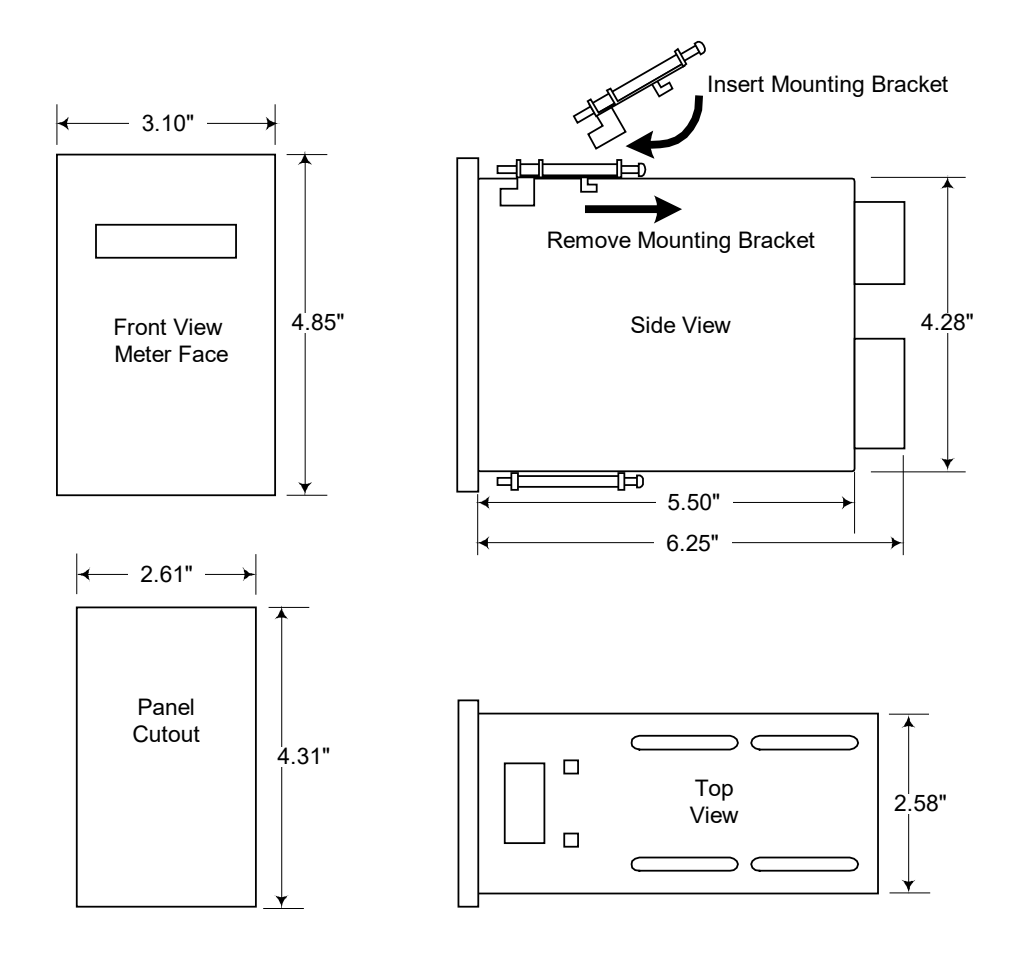

Figure 1: TR400-C and Panel Cutout Dimensions

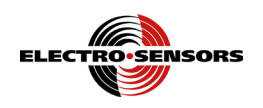

### About the model 907 Hall-Effect Explosion-Proof sensor

SensorThe model 907 Hall-Effect Explosion-Proof sensor\* has an XLB-3 enclosure that isdescriptionC.S.A. approved and UL rated for Class I Group D; Class II Group E, F, G; and<br/>Class III. It has a 1-inch NPT conduit opening, and it comes with a mounting<br/>bracket. See Figure 2.

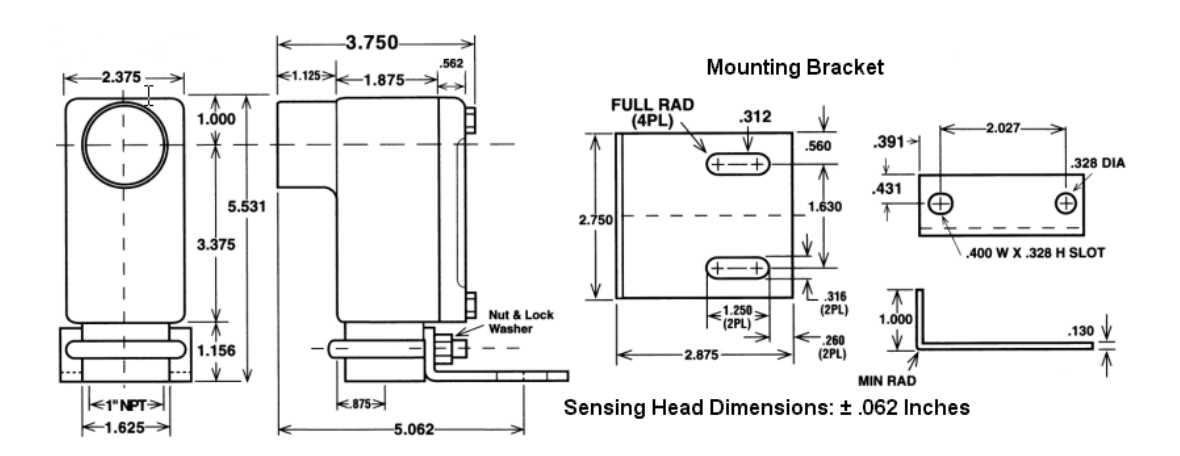

Figure 2: Explosion-Proof Sensor Dimensional Drawing (all dimensions in inches)

**Sensor function** The Explosion-Proof sensor produces digital pulse signals for use with speed switches, tachometers, counters, and signal conditioners; or as a direct-pulse input into programmable controllers. As the pulser disc mounted onto the end of the monitored shaft rotates, the target magnets pass in front of the sensor causing the sensor to switch from high to low, due to the alternating polarity of the disc's magnets. This switching action produces one pulse for every two magnets.

The sensor tolerates a gap distance of  $3/8 \pm 1/8$  inch between the surface of the sensor and the target magnets. The gap flexibility makes the sensors tolerant of vibration, slight shaft run-out, and minor misalignment.

Mounting distance and power The sensors can be mounted up to 1500 feet from the control unit—speed switch, tachometer, etc. The sensors are powered by 5–24 Vdc and provide an NPN Open Collector output. See page 18 for details.

<sup>\*</sup> Specifications for the 907 Explosion-Proof Sensor are in Appendix A.

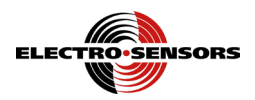

### Installing the Explosion-Proof sensor

**Installation** The Explosion-Proof sensor is supplied with a slotted mounting bracket. Sensors should be installed so that the centerline of the magnets pass in front of the centerline of the sensor as the disc rotates. The centerline on the magnetized area of the disc should be 1<sup>3</sup>/<sub>4</sub> inch from the center of the disc—dimension B, shown in Figure 3.

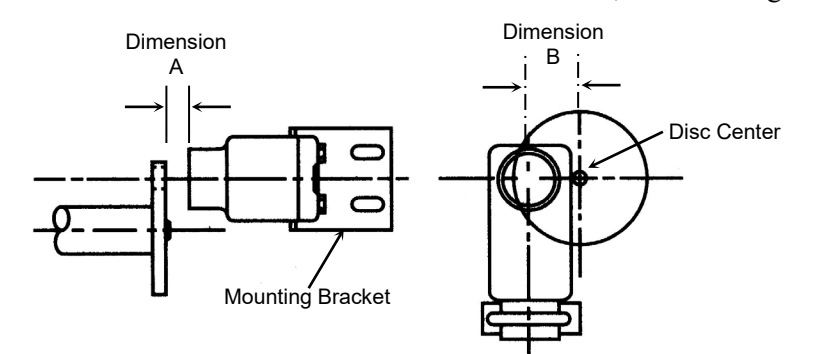

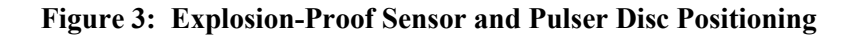

Gap distanceThe sensor allows a gap distance of  $3/8 \pm 1/8$  inch between the surface of the sensor<br/>and the target magnets—Dimension A, shown in Figure 3. To achieve the proper gap<br/>distance, adjust the position of the sensor, using the slots on the mounting bracket.

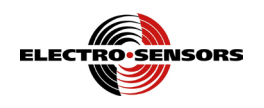

### About the Pulser Disc

# Pulser disc description

The heavy-duty pulser disc is nylon. The disc is designed with magnets of alternating polarity (N-S-N-S) imbedded in the face of the disc on the outside edge or outside circumference. See Figure 4. The disc is mounted onto the end of the shaft where the magnets serve as targets for the 907 sensors, which switches because of exposure to the changing magnetic poles.

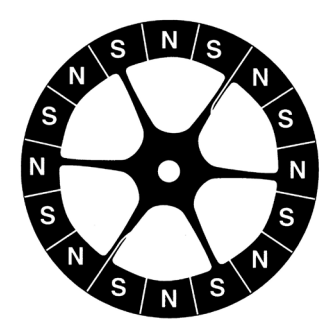

#### Figure 4: Face Read Nylon Pulser Disc

| Pulser disc    | The following are pulser disc specifications: |                                   |  |
|----------------|-----------------------------------------------|-----------------------------------|--|
| specifications | • Material                                    | Nylon®12                          |  |
|                | • Maximum speed                               | 10,000 rpm at ambient temperature |  |
|                | • Operating temperature                       | -40°C to +60°C                    |  |

Continued on next page

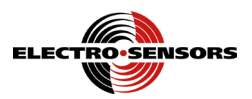

# Installing the pulser disc

Installation

To install the pulser disc, do the following:

| Step | Action                                                                                                    |
|------|----------------------------------------------------------------------------------------------------|
| 1.   | All pulser discs have a center hole dimension of 0.196 inch. To mount the disc to the shaft, use a #21 drill bit to drill a center hole in the shaft's end to a depth of 0.5 inch. |
|      | Note: The maximum bore for the number 255-nylon pulser disc is 0.5 inch.                                                                                                    |
| 2.   | Tap the center hole for a 10/32 UNF screw (screw provided by <i>Electro-Sensors</i> ).                                                                                             |
| 3.   | After drilling and tapping the shaft, apply Loctite® or a similar adhesive to the screw threads and mount the disc securely onto the end of the shaft. See Figure 5.               |

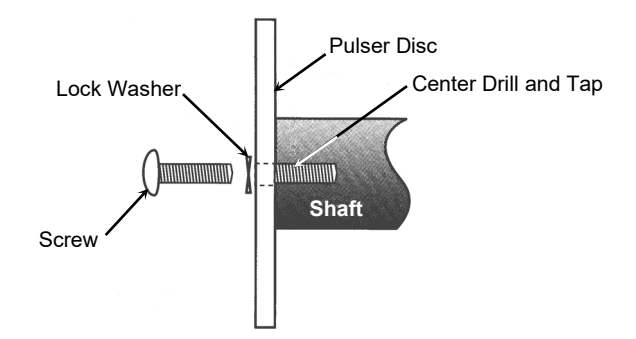

Figure 5: Pulser Disc and Shaft Assembly

| Step | Action                                                 |
|------|--------------------------------------------------------|
| 4.   | Torque the mounting screw to 8-10 foot pounds maximum. |

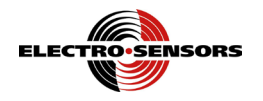

Purposely Left Blank

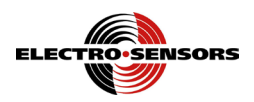

# Section 3 TR400-C Wiring & DIP Switches

### Introduction

This section discusses electrical information concerning the TR400-C, including wiring practices, wiring schematics, and DIP Switch settings.

In this section

These are the topics:

| Торіс                                     | See Page |
|-------------------------------------------|----------|
| Recommended wiring practices              | 14       |
| TR400-C wiring schematics                 | 15       |
| AC power and Channel A input signal power | 18       |
| 4-20mA / 0-10Vdc analog output wiring     | 19       |
| Channel A input signal sensor wiring      | 20       |
| TR400-C DIP switches                      | 21       |

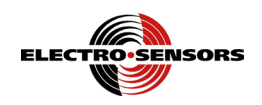

### **Recommended wiring practices**

### Warning

Recommended wiring practices must be followed when wiring industrial equipment such as the TR400-C. Failure to follow the recommended wiring practices listed below could result in an injury to persons or damage to equipment.

Wiring practices The following is a list of recommended wiring practices for installing industrial equipment. It is critically important that you observe and follow these wiring practices when wiring the TR400-C.

- All control signals must be shielded cable. The shield must be tied to common or earth ground at the receiving end only. In some environments, earth ground may contain excessive electrical noise. If you encounter problems using earth ground as a shield-tie point, switch the shields to signal common. All connections to the controller are considered signal unless they carry AC voltage.
- Never use a shielded cable with unused conductors. The unused conductors act as antennas. Attempting to tie the unused conductors to ground or other signal-carrying wires will create different antenna configurations. In many cases, an unshielded wire could be less susceptible to electrical noise. Always make sure that a shielded cable with the correct number of conductors is pulled.
- All control signals must be separated from power wires. Power wiring includes any AC or DC wires carrying voltages with a current potential of greater than one (1) amp or a voltage greater than 24 volts. This includes, but is not limited to, 115 Vac, 230 Vac, and 460 Vac.
- Do not bundle shielded cables and power wires together.
- Do not run signal cables along high magnetic or electrostatic generators. This includes, but is not limited to motors, fans, contactors, igniters, etc. Aluminum shielded cable does not stop magnetically induced noise; braided shielded cable only partially reduces magnetically induced noise.
- An earth ground wire must be installed on microprocessor-based equipment when required. Do not rely on the enclosure's contact with the panel for earth ground. Earth ground is often used in noise-rejection circuitry as well as for safety.
- Contactors, solenoids, and relay coils connected to the same AC power source, or in the same enclosure panel as the controller, must be suppressed with a capacitor-resistor filter across the coil. These can be made with a 1 kV capacitor and a <sup>1</sup>/<sub>4</sub>-watt resistor in series, or they can be purchased in a pre-made package. Use a capacitance value of 0.1 microfarad or larger and a resistor value of 500 ohms or less.
- When AC voltage is stepped down for use with equipment, a capacitor-resistor network or a filter should be placed across the secondary.

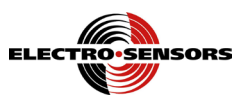

### **TR400-C wiring schematics**

# Warning

Only qualified personnel should attempt to connect any wires to the TR400-C. Failure to observe this warning could result in an injury to persons.

# Caution

Do not wire the TR400-C to 230 Vac unless it has been specially built for that voltage. The standard voltage setting is 115 Vac. Failure to observe this caution could result in damage to the TR400-C.

Wiring schematic

Figure 6 shows the various wiring schemes for the TR400-C.

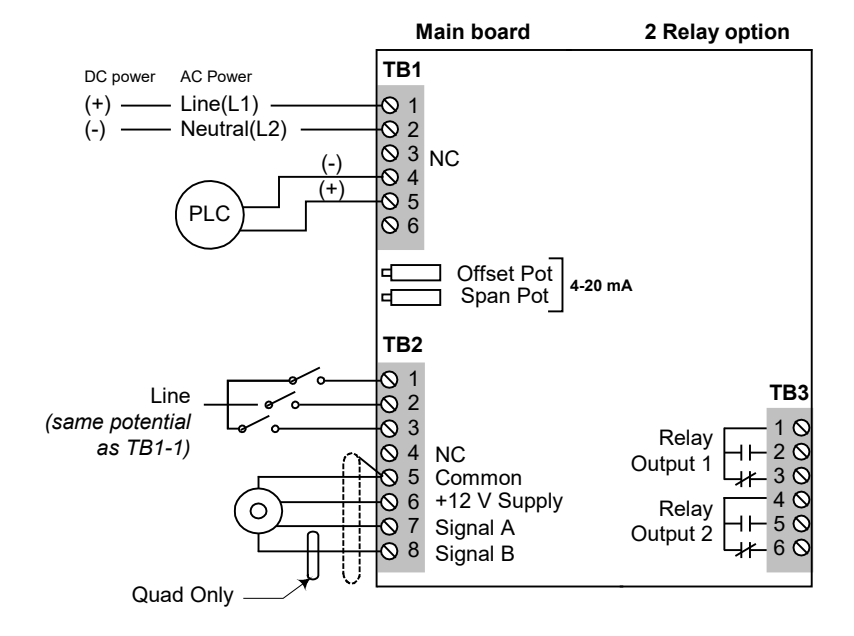

Figure 6: TR400-C Wiring

Continued on next page

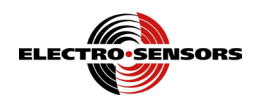

#### TR400-C wiring schematics, continued

# Warning

During a Stop condition, any slight movement of the shaft or magnetic disc could activate the control relay and start the motor if the Motor Auxiliary, Normally Open Contact (MS Aux n.o.) is not wired in series. To prevent starting the motor accidentally, always use the proper LOCKOUT TAG OUT procedures. Failure to observe this warning could result in an injury to persons or damage to equipment.

**Slowdown** Figures 7a and 7b are typical slowdown PLC control wiring schematics.

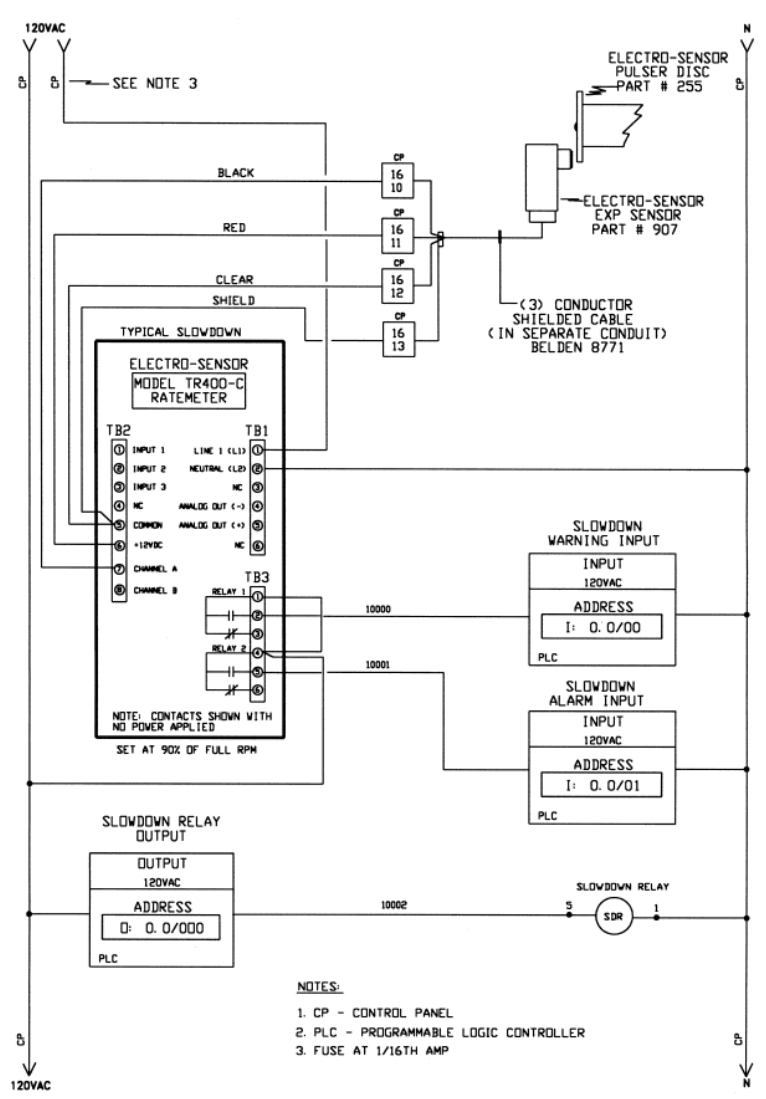

Figure 7a: Slowdown PLC Wiring Schematic (Warning, Alarm, and Relay Output)

Continued on next page

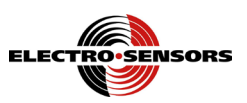

#### TR400-C wiring schematics, continued

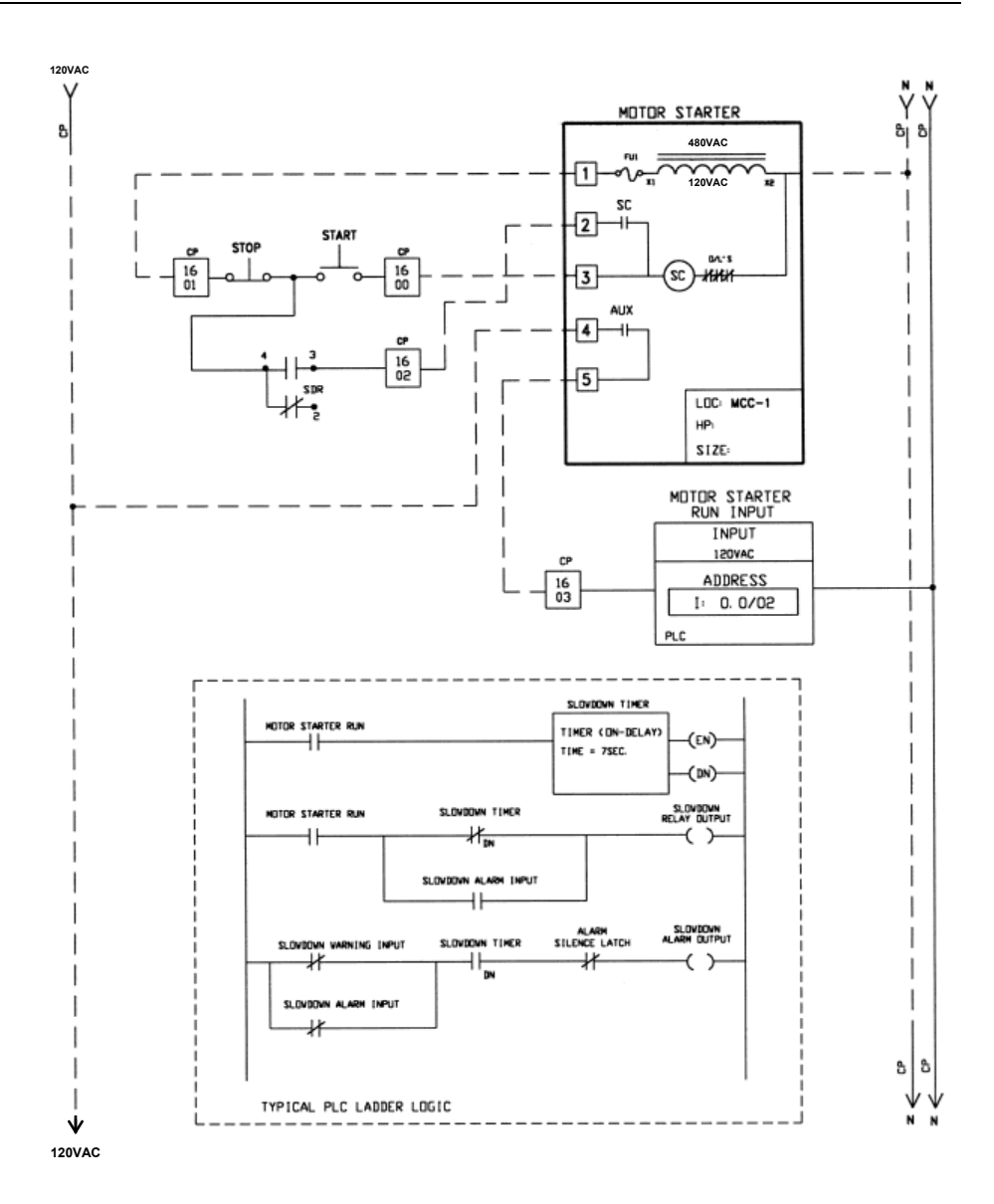

Figure 7b: Slowdown PLC Wiring Schematic (Motor Starter and Timer)

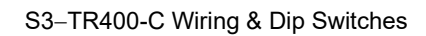

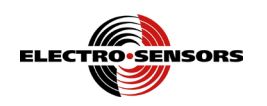

# AC power and Channel A input signal power

| AC power<br>wiring        | The TR400-C standard comes set-up for 115 Vac, 6VA at 50/60 Hz. An external 1/16 amp slow-blow fuse must be provided by the customer. AC power will tie to TB1–1, Line, and TB1–2, Neutral. A 1/32 amp slow-blow fuse for 230 Vac.                                                      |  |  |  |  |  |
|---------------------------|----------------------------------------------------------------------------------------------------|--|--|--|--|--|
| Channel A<br>input signal | Channel A input signal – Rate information is provided by a single pulse generator connected to Channel A, input terminal, TB2–7. See Figure 8. This input requires a frequency input relative to speed. Devices such as Hall-effect sensors, encoders, or magnetic pickups can be used. |  |  |  |  |  |
|                           | Input Signal                                                                                                    |  |  |  |  |  |
|                           | Figure 8: Channel A Input Signal                                                                                                    |  |  |  |  |  |
| Sensor Supply             | Voltage to these sensors is from TB2–6 (+12 Vdc) and TB2–5 (common). The maximum current draw available is 100 mA @ 12 Vdc, unregulated. Wiring should be shielded cable with the shield tied to TB2–5 common only.                                                                     |  |  |  |  |  |

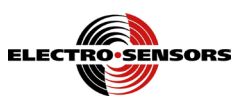

# 4-20mA / 0-10Vdc analog output wiring

4-20 mA/0-10 VDC analog output The 4-20mA/\*0-10 Vdc analog output supports a maximum load resistance of 500 ohms. The analog output plus (+) signal is at TB1–5, and the negative (-) signal is at TB1–4, as shown in Figure 9.

See the Diagnostics section for additional information about the analog outputs.

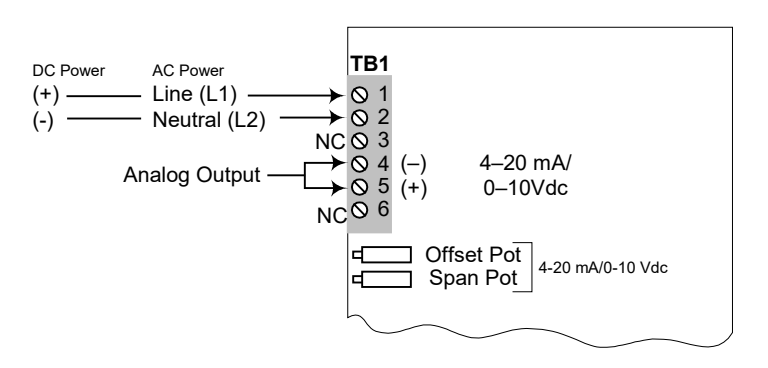

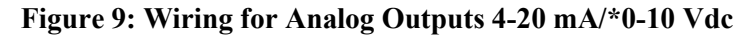

<sup>\*</sup>The 0-10 Vdc analog output is optional.

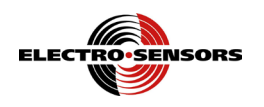

### Channel A input signal sensor wiring

# Caution

Never use shielded cable <u>with extra conductors</u>. Extra conductors can act as antennas, picking up electrical noise. Failure to observe this caution could result in improper sensor operation.

Channel A input signal wiring

Wiring to these inputs should be shielded cable, with the shield tied to TB2–5 common only. TB2–7 is the input signal, and TB2–6 is +12 Vdc. See Figure 10.

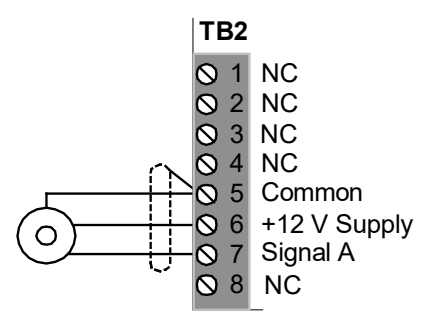

#### Figure 10: Input Signal Wiring

### Caution

Do not short signal to supply. Failure to observe this caution will result in damage to the sensor or ratemeter.

Sensor wiring

The sensor must be wired according to Table 1.

#### **Table 1: Sensor Wiring**

| TR400<br>Terminal, description | ESI 907<br>Color Code | ESI 907 Old<br>Color Code |  |  |
|--------------------------------|-----------------------|---------------------------|--|--|
| TB2–5, Common                  | Blue & Shield         | White & Shield            |  |  |
| TB2–6, +12 VDC Supply          | Brown                 | Red                       |  |  |
| TB2–7, Signal                  | Black                 | Black                     |  |  |

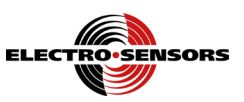

### **TR400-C DIP switches**

Sensor DIPThe sensor DIP Switches are located on the bottom of the TR400-C, as shown inswitchesFigure 11. Sensor input and switch information is shown in Table 2.

**Table 2: Sensor Input Configuration DIP Switches** 

| Input      | Channel A TB2–7 |      |        |         |  |  |
|------------|-----------------|------|--------|---------|--|--|
| Input Type | NPN             | PNP  | Mag. 2 | 2 Logic |  |  |
|            |                 |      | Wire   | Level   |  |  |
| Switch ON  | 5               | 6    | 4      | None    |  |  |
| Switch OFF | 4,6             | 4, 5 | 5,6    | 4, 5, 6 |  |  |

Note: The model 907 Electro-Sensor is NPN open collector.

**TR400-C DIP** Since all sensing devices produced by Electro-Sensors, Inc., are NPN open collector, the standard DIP Switch settings are 2 and 5, set to ON, and all others set to OFF, as shown in Figure 11.

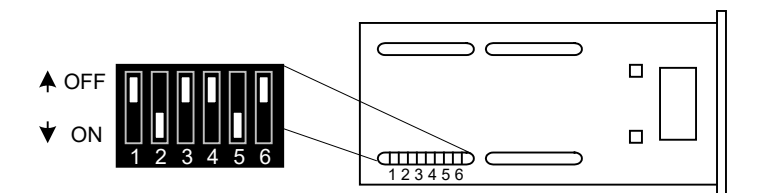

Figure 11: TR400-C Sensor Switch Settings

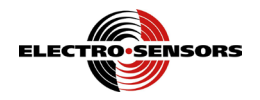

Purposely Left Blank

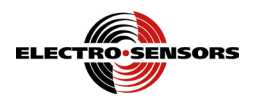

# Section 4 TR400-C Set-Up Parameters

# Introduction

This section discusses information about the TR400-C operations panel and set-up parameters.

In this section

These are the topics:

| Торіс                       | See Page |
|-----------------------------|----------|
| TR400-C parts and functions | 24       |
| TR400-C set-up parameters   | 26       |

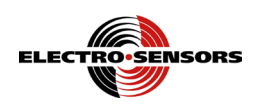

## **TR400-C parts and functions**

Overview

The TR400-C\* face contains five (5) status LEDs, a four-digit display, and a keypad containing nine (9) keys. See Figures 12a and 12b. The letters in Figures 12a and 12b represent each part on the front panel of the TR400-C. The Parts and Functions table 3 describes the function of each of the parts.

Sensor DIP switches, located on the bottom of the TR400-C, are not discussed in this section; see "TR400-C DIP Switches" in Section 3.

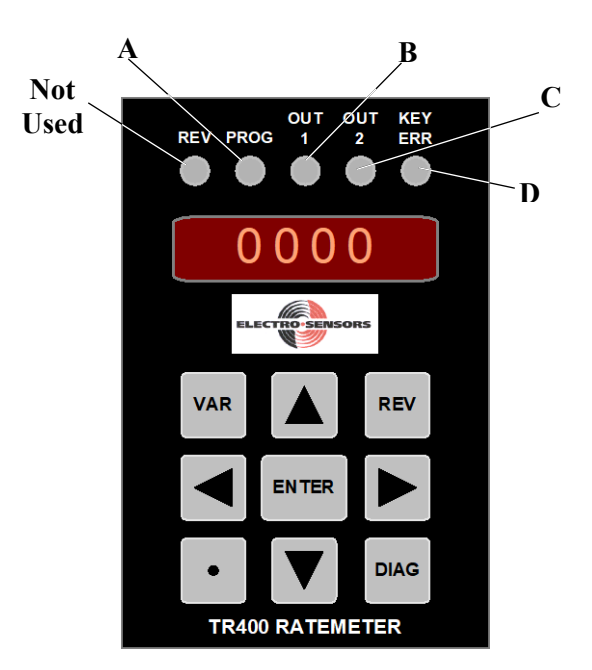

Figure 12a: TR400-C Front Panel Description

#### **Table 3: TR400-C Panel Parts and Functions**

| Part | Function                                                                   |
|------|----------------------------------------------------------------------------|
| А    | The PROG LED will light when the VAR key is pressed, indicating            |
|      | Program Mode. It also turns on when the DIAG key is pressed, entering      |
|      | Diagnostic Mode.                                                           |
| В    | The OUT 1 LED will light when relay "1" is activated. Relay "1" is         |
|      | enabled by variable 13, and its set point value is entered in variable 07. |
| С    | The OUT 2 LED will light when relay "2" is activated. Relay "2" is         |
|      | enabled by variable 13, and its set point value is entered in variable 10. |
| D    | The KEY ERR LED will light when the wrong key is pressed.                  |

Continued on next page

<sup>\*</sup> Specifications for the TR400-C are shown in Appendix A.

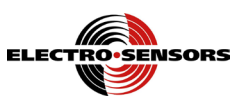

#### TR400-C parts and functions, continued

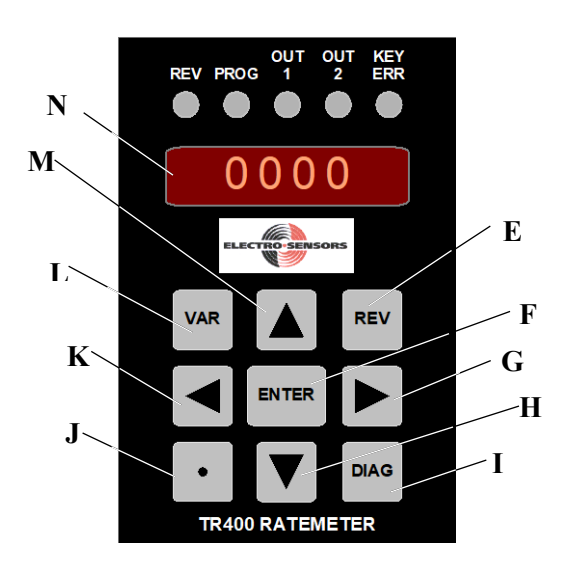

Figure 12b: TR400-C Front Panel Description

#### Table 3: TR400-C Panel Parts and Functions (continued)

| Part | Function                                                                   |
|------|----------------------------------------------------------------------------|
| Е    | The REV key is used as a keypad test key in Diagnostics Mode only.         |
| F    | The ENTER key is used in Program Mode to set the value of a variable after |
|      | it has been changed                                                        |
| G    | The RIGHT ARROW key selects the next digit to the right, when pressed in   |
|      | Program Mode.                                                              |
| Η    | The DOWN ARROW key decrements the active digit position on the             |
|      | display down by one (1), when pressed in Program Mode.                     |
| Ι    | The DIAG key enters Diagnostics Mode when pressed. Press this key a        |
|      | second time exits Diagnostics Mode.                                        |
| J    | The DECIMAL POINT key moves the decimal point to the left one place,       |
|      | when pressed in Program Mode. Also, pressing the DECIMAL POINT key         |
|      | for four (4) seconds will shutoff the relay outputs.                       |
| Κ    | The LEFT ARROW key selects the next digit to the left, when pressed in     |
|      | Program Mode.                                                              |
| L    | The VAR key enters Program Mode when pressed.                              |
| М    | The UP ARROW key increments the active digit position on the display up    |
|      | by one (1), when pressed in Program Mode.                                  |
| Ν    | The Four-digit display.                                                    |

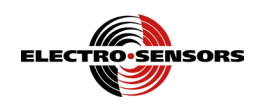

### TR400-C set-up parameters

Set-up parameters The TR400-C comes from the factory set for NPN open-collector operation. In most applications, when using a standard hall effect sensor with the model 255-pulser disc, you only need to program a few variables. For example, RPM *(Revolutions Per Minute)* and PPR *(Pulses Per Revolution):* 

- If your operation involves relays requiring the reading of RPM, variable 01, Max RPM and variable 03, Display Units should be set to the same value *(default is 200 RPM fixed)*.
- If you are using a 255-pulser disc, variable 02 should be the default value of 8 PPR.

A typical shaft-monitoring scenario for the TR400-C is shown in Figure Disc

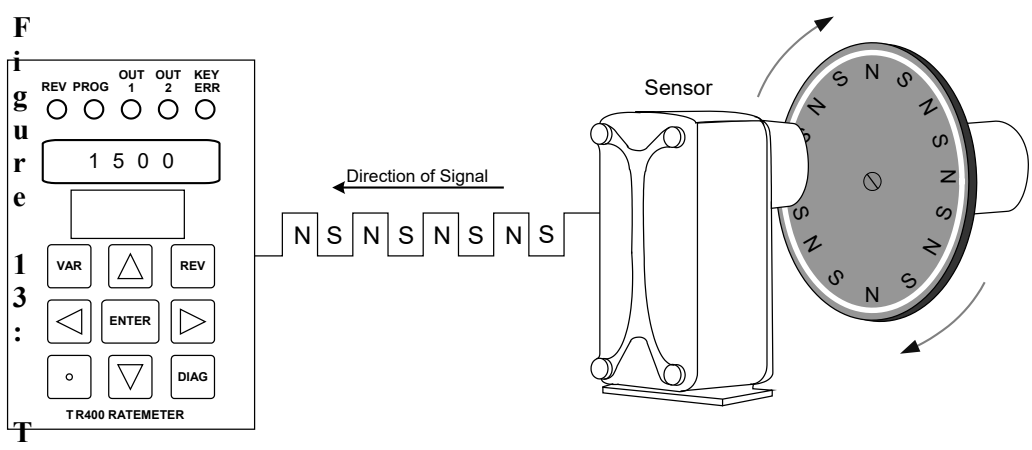

**R400-C Monitoring Shaft Speed** 

- Variables 08, 09, 11, and 12: delay and on-time values are fixed, (non-adjustable).
- Variable 13: output function selection for relays 1 and 2, which are fixed in Underspeed Mode.

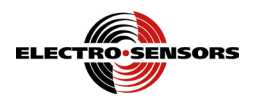

# Section 5 TR400-C Programming

# Introduction

This section discusses information about programming the TR400-C.

**In this section** These are the topics:

| Торіс                                                 | See Page |
|-------------------------------------------------------|----------|
| Programmable variables                                | 28       |
| How to select a variable and view its data            | 29       |
| Keypad keys used to access and program variables      | 31       |
| How to select and change a variable's numerical value | 32       |
| Rate and signal parameters                            | 34       |
| Relay outputs and start time delay                    | 35       |
| Programming the analog output                         | 37       |
| Programming the display features                      | 38       |

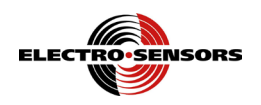

# Programmable variables

**Variables** Table 4 describes the programmable variables for the TR400-C.

| Var # | Variable Name                       | Description                                                                                  | See Page |
|-------|-------------------------------------|----------------------------------------------------------------------------------------------|----------|
| 02    | PPR                                 | Pulses Per Revolution.                                                                       | 34       |
| 06    | Start Delay                         | Time relay is held energized at startup regardless of setpoint status                        | 35       |
| 07    | Output 1 Value                      | Holds the set point value for output "1" in display units.                                   | 35       |
| 08    | Relay output 1 delay time           | The amount of time that the set-point condition must exist before the output will deactivate | 36       |
| 09    | Relay output 1 on time              | The minimum time the output will stay inactive when a set-point condition occurs.            | 36       |
| 10    | Output 2 Value                      | Holds the set point value for output "2" in display units.                                   | 35       |
| 11    | Relay output 2 delay time           | The amount of time that the set-point condition must exist before the output will deactivate | 36       |
| 12    | Relay output 2 on time              | The minimum time the output will stay inactive when a set-point condition occurs.            | 36       |
| 15    | Display value at 4 ma or<br>0 Vdc   | The rate display value to be represented at 4 mA or 0 Vdc                                    | 37       |
| 16    | Display value at 20 mA<br>or 10 Vdc | The rate display value to be represented at 20 mA or 10 Vdc                                  | 37       |
| 23    | Pulses to average                   | number of pulses to average                                                                  | 34       |
| 24    | Averaging window                    | This is a window, expressed in percent, in which pulse averaging will used                   | 34       |
| 26    | Display features                    | Leading Zero blanking and bright/dim display                                                 | 38       |

 Table 4: TR400-C Programmable Variables

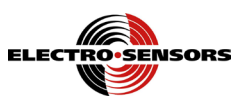

### How to select a variable and view its data

| Overview                                                           | Each programmable variable can be selected and its data viewed within a few key presses—the results will appear on the display. The following procedure shows how to enter Program Mode and view the data for variable 07, output 1 value. |                                                                            |  |  |  |  |
|--------------------------------------------------------------------|----------------------------------------------------------------------------------------------------|----------------------------------------------------------------------------|--|--|--|--|
| Selecting the To select variable 07, do the following three steps: |                                                                                                    |                                                                            |  |  |  |  |
|                                                                    | Step                                                                                                    | Action                                                                     |  |  |  |  |
|                                                                    |                                                                                                    | Press the VAR key; the PROG LED will light and the display will show       |  |  |  |  |
|                                                                    | 1                                                                                                    | Pr (Program Mode) and a variable with the 1's digit position flashing. See |  |  |  |  |
|                                                                    |                                                                                                    | Figure 14 for an illustration of this step.                                |  |  |  |  |

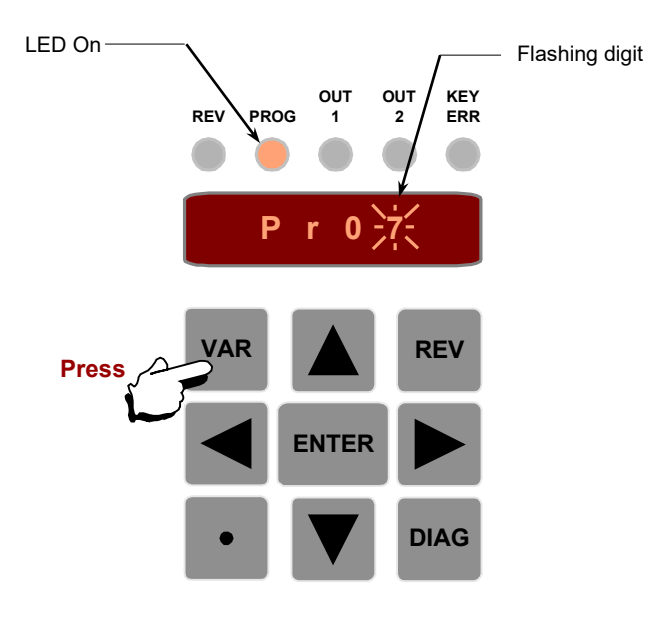

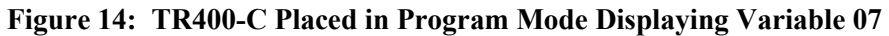

**Note:** The TR400-C will remember the last variable selected and changed until the TR400-C is powered Down. After powering up the TR400-C, the display will show Pr01 the first time you enter Program Mode.

Continued on next page

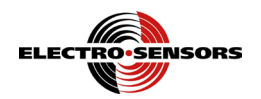

#### How to select a variable and view its data, continued

| Viewing<br>variable data | To view t   | view the data for variable 07, do the following:                                                                                                    |  |  |  |  |  |  |
|--------------------------|-------------|----------------------------------------------------------------------------------------------------|--|--|--|--|--|--|
|                          | Step Action |                                                                                                    |  |  |  |  |  |  |
|                          | 2           | Press the ENTER key to go to the data-entry level; the display will show 0150, which is the default value for variable 07, output 1, with the 1's digit position flashing. See Figure 15 for an illustration of this step. |  |  |  |  |  |  |
|                          |             | REV PROG 1 2 ERR                                                                                                    |  |  |  |  |  |  |
|                          |             | <b>0 1 5 iiiii iiiiiiiiiiiii</b>                                                                                                    |  |  |  |  |  |  |
|                          |             |                                                                                                    |  |  |  |  |  |  |
|                          |             |                                                                                                    |  |  |  |  |  |  |

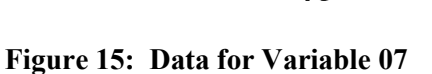

Pres

Exiting

To exit the variable without changing its value, do the following:

ENTER

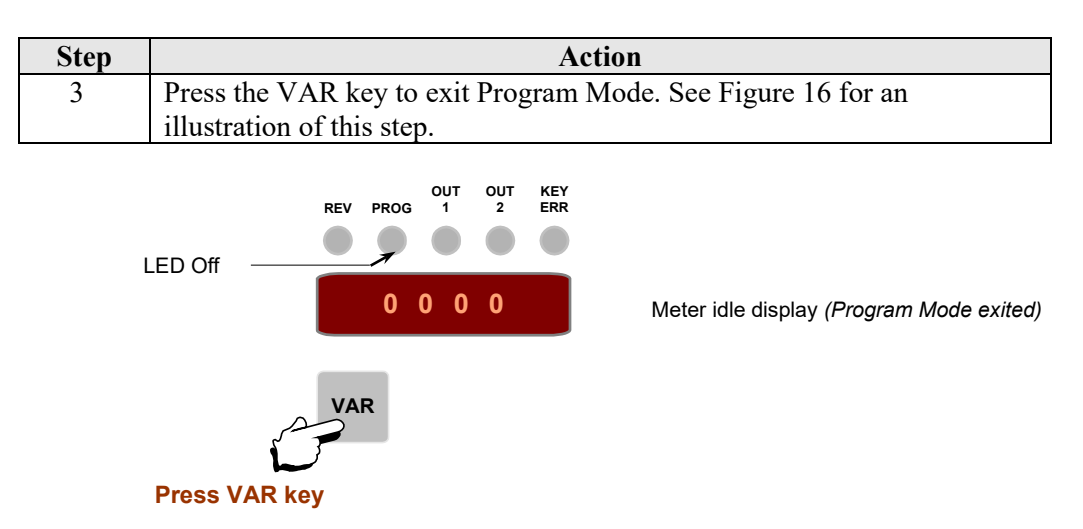

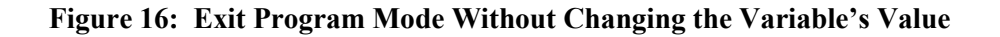

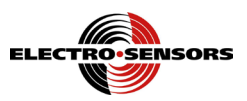

# Keypad keys used to access and program variables

Overview You can access and program the variables by using the VAR, LEFT ARROW, RIGHT ARROW, UP ARROW, DOWN ARROW, DECIMAL, and ENTER keypad keys. The REV and DIAG keys are inactive when the TR400-C is in Program Mode. Figure 17 shows only the keys used to program the variables. Table 5 describes the

keys and their functions.

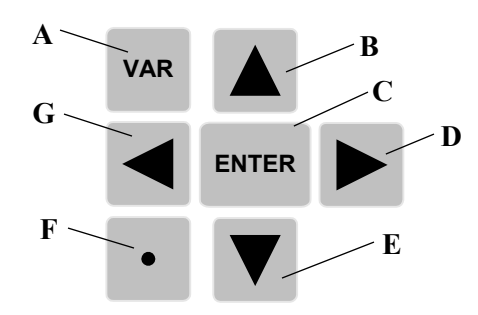

#### Figure 17: Keypad Keys Used to Program Variables

| Table 5:  | TR400- | C Kevs | and | Functions  | for | Programmi        | ng V | /ariables |
|-----------|--------|--------|-----|------------|-----|------------------|------|-----------|
| 1 4010 01 | 111100 |        |     | i anetions | 101 | I I V SI WIIIIII |      |           |

| Key | Function                                                                                                    |
|-----|----------------------------------------------------------------------------------------------------|
| А   | • Press the VAR key to enter Program Mode; the display will show Pr ( <i>Program Mode</i> ) and the last selected programmable variable, 01 thru 19. |
|     | • Press the VAR key again to exit Program Mode.                                                                                                    |
| В   | Press the UP ARROW key to increment the flashing digit by one (1) on the display.                                                                    |
| С   | • Press the ENTER key to go to the data-entry level to program the variables.                                                                        |
|     | • Press the ENTER key to accept the new numerical value and exit Program Mode.                                                                       |
| D   | Press the Right ARROW key to select a digit position from left to right on the display.                                                              |
| E   | Press the DOWN ARROW key to decrement the flashing digit by one (1) on the display.                                                                  |
| F   | Press the DECIMAL key to position the decimal point at each digit position from right to left on the display.                                        |
| G   | Press the LEFT ARROW key to select a digit position from right to left on the display.                                                               |

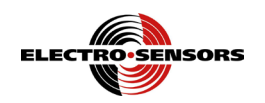

### How to select and change a variable's numerical value

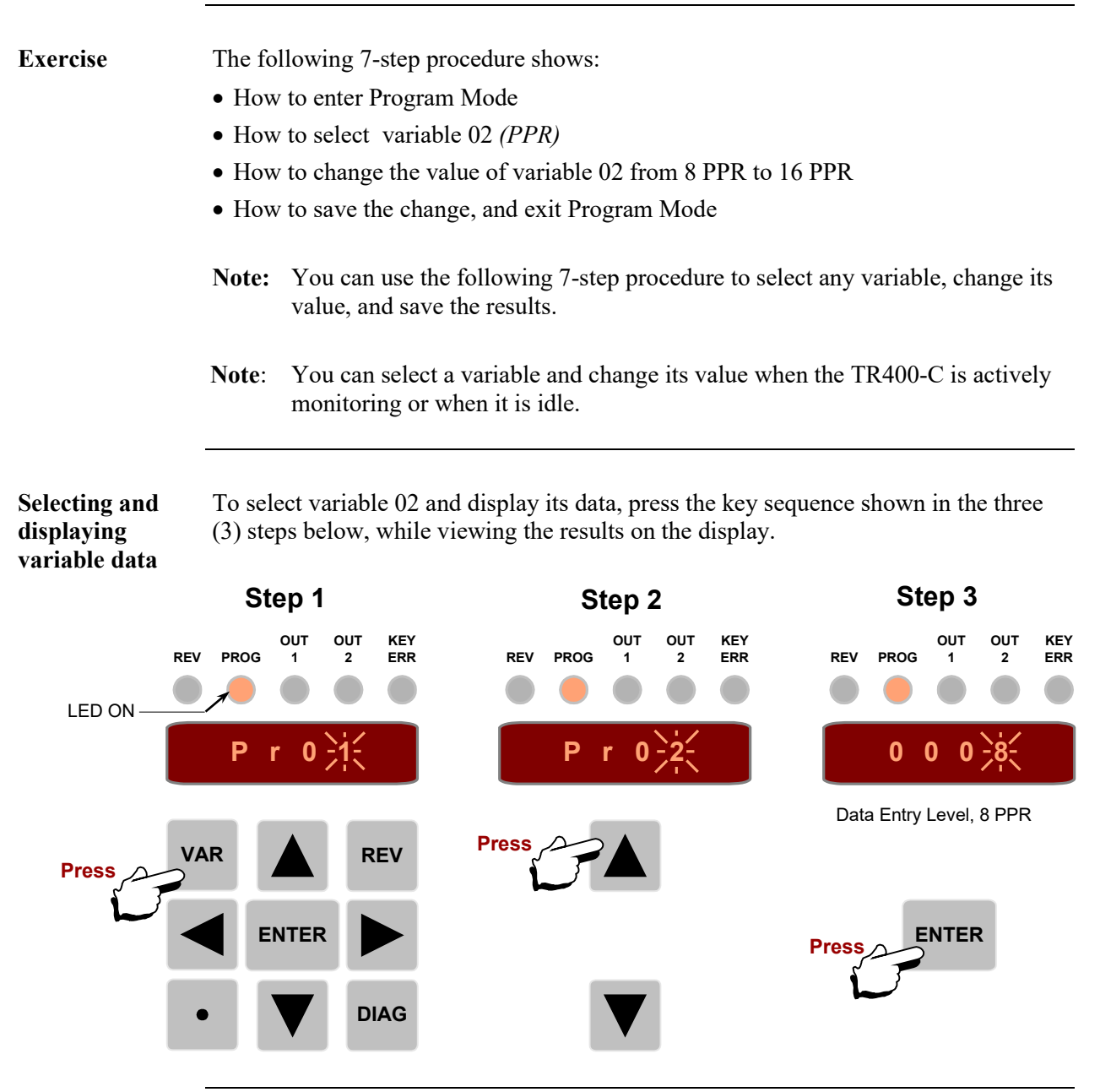

Continued on next page

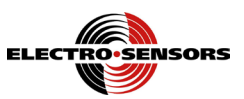

#### How to select and change a variable's numerical value, continued

Changing the<br/>valueTo change the PPR from 8 to 16 for variable 02, press each key the number of times<br/>shown in the three (3) steps below, while viewing the results on the display.

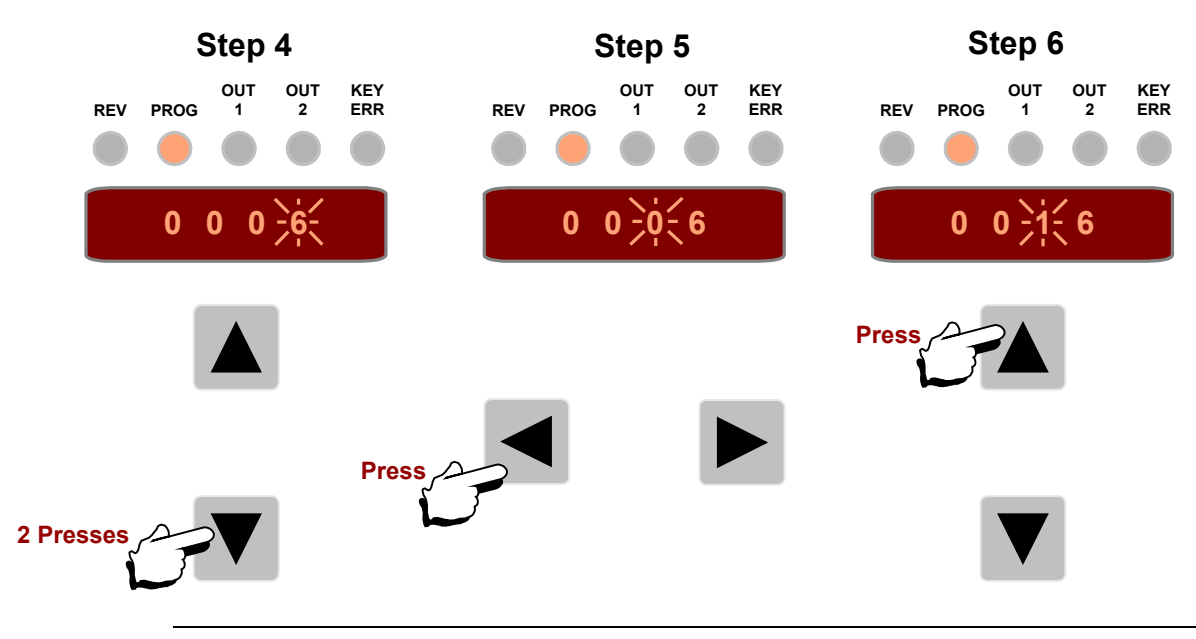

Saving the<br/>value andTo save the new value and exit Program Mode, press the ENTER key as shown in<br/>Step 7 below, and view the result on the display—the PROG LED is OFF.exiting

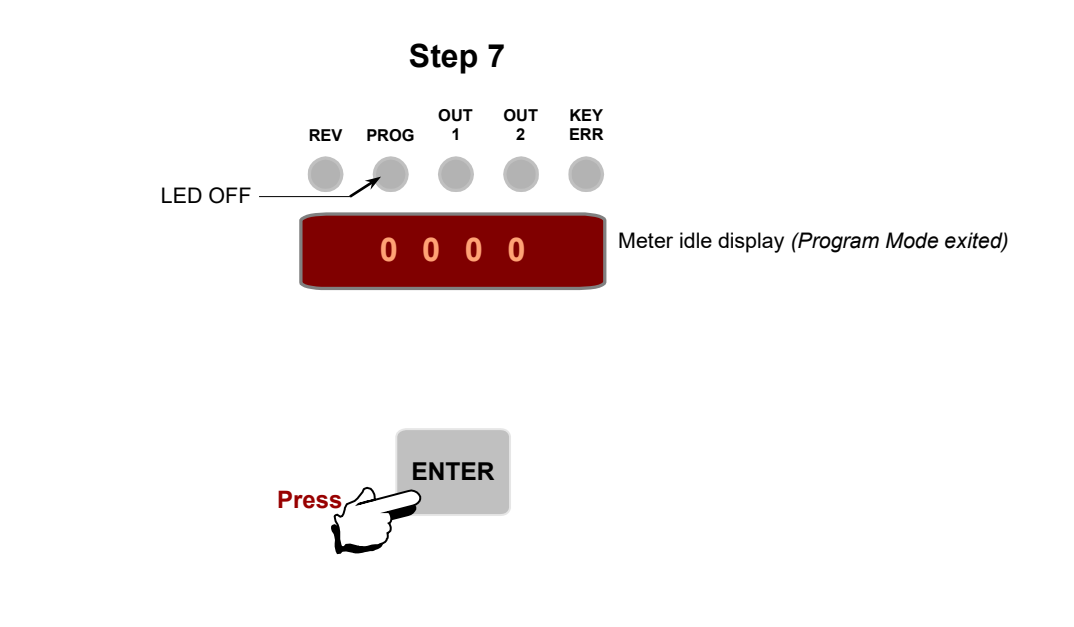

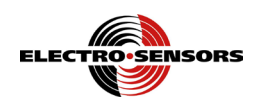

# Rate and signal parameters

| Overview                                                                          | The TR400-C has the ability to display rates as "Speed", using variables 01, 02, and 03. Variable 02 PPR is programmable; variables 01 and 02 are fixed.                                                                                                    |
|-----------------------------------------------------------------------------------|----------------------------------------------------------------------------------------------------|
| Variables 01,<br>RPM, and 02,<br>PPR                                              | <ul> <li>The values for Maximum Revolution Per Minute (RPM) and Pulses Per Revolution (PPR):</li> <li>Variable 01, Maximum RPM is fixed at 200 RPM.</li> <li>Variable 02, PPR — Enter the actual Pulses Per Revolution for the sensor on the monitored shaft.</li> <li>Note: Electro-Sensors Model 907 sensor with a Model 255 disc will provide eight (8) PPR.</li> </ul>                                                                                                    |
| Variable 03,<br>display value<br>/user units                                      | Display Value/User Units value is fixed at 200.<br>The position of the decimal point will be fixed in Display Mode by its placement in variable 03.                                                                                                    |
|                                                                                   | Note: All TR400-C units readout in RPM only. (0-9999)                                                                                                    |
| Variable 03,<br>display value<br>/user units                                      | Display Value/User Units — Enter the value of the "user units" that will appear on<br>the display when the monitored shaft is turning at the "speed" programmed in<br>variable 01.<br>The position of the decimal point will be fixed in Display Mode by its placement in<br>variable 03.                                                                                                    |
| Variable 23,<br>Pulses to<br>Average<br>and<br>Variable 24<br>Averaging<br>Window | <ul> <li>Variable 23, Pulses to Average — Enter the desired number of pulses to average. Valid values are 0 to 4 pulses.</li> <li>Variable 24, Averaging window — This is a window, expressed in percent, in which pulse averaging will be used. Deviations that are greater than the window will cause the TR400 to switch to pulse to pulse output. Ideally setting a window of about 2% greater than the actual measured is desired. Valid values are 0005 to 0025. The larger the window the slower the response is to a sudden change in speed. This is most noticeable at slower speeds.</li> </ul> |

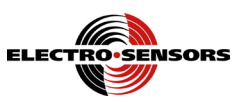

# Relay outputs and start time delay

| Overview                                                    | Variables 13, 10, and 07 establish the functional operating parameters for the relay outputs (fixed on Cargill units)                                                                                                    |  |  |  |
|-------------------------------------------------------------|----------------------------------------------------------------------------------------------------|--|--|--|
| Variable 13,<br>relay output<br>function                    | The relay output Function sets the function of the relay outputs.<br>Each relay output has a set point value <i>(variables 07 and 10)</i> . The set point value is compared to the value appearing on the display, and when they match, an action is performed.<br>The Relay outputs are fixed in Underspeed Mode, as shown below:                                                                  |  |  |  |
|                                                             | Display Characters<br>$0 \ 0 \ 1 \ 1$<br>0 = N/A<br>0 = N/A<br>0 = N/A<br>0 = 0utput 1 $1 = Underspeed3 = N/A$                                                                                                    |  |  |  |
| Variable 06,<br>start delay time                            | Upon power-up or after an active Reset, both outputs are held ON until the Start Delay expires. The default is 2 seconds and is programmable up to five (5) seconds.                                                                                                    |  |  |  |
| Output set<br>points                                        | The output set point value is compared to the value that appears on the display, and the outputs will deactivate if a set point condition occurs after the Start Delay times out.                                                                                                    |  |  |  |
| Variables 07<br>and 10, relay<br>output set point<br>values | These variables are used to set the values at which the outputs will activate. There is<br>a 1% hysteresis for the value used to activate the outputs; e.g., with an underspeed<br>set point of 100 RPM, the output will activate at 0101 RPM, if the On Time has<br>expired.<br>The default value for variable 07, output 1, is "0150." The default value for variable<br>10, output 2, is "0100." |  |  |  |

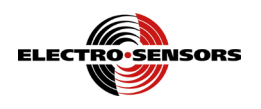

| Variables 08, &<br>11, relay<br>output-delay<br>times | Output Delay Times are used to set the amount of time the set-point condition must exist before the output will respond. The default value for these variables is one half second (0.5) second. The range is 0-1.0 seconds. |
|-------------------------------------------------------|----------------------------------------------------------------------------------------------------|
| Variables 09, &                                       | Output On Times are used to set the minimum time that the output must be de-                                                                                                    |
| 12, relay                                             | energized after a set point condition occurs and the relay has been de-energized. This                                                                                                    |
| output- on                                            | value can be between 1 and 2 seconds. The default value for these variables is one                                                                                                    |
| times                                                 | (1) second.                                                                                                    |

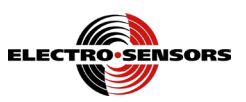

## Programming the analog output

**Overview** The 4-20 mA or \*0-10 Vdc range is specified with variables 15 and 16. The output is linear between the two specified values. Variable 19 is used to set the analog output response time. See Figure 18.

The REV key is used to change the direction associated with the value.

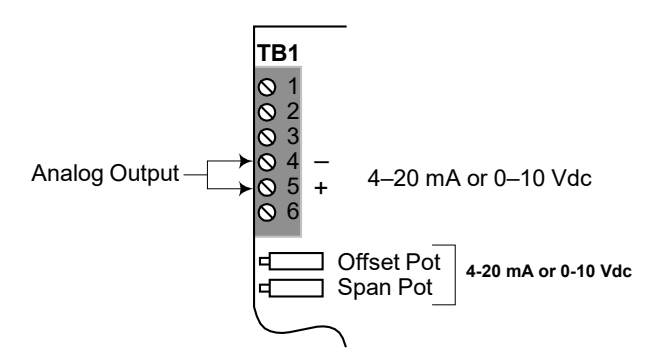

Figure 18: Analog Output

| Variable 15,<br>4 mA display                   | This variable contains the display value at which the analog output is 4 mA. The default is "0."                                                                                                    |
|------------------------------------------------|----------------------------------------------------------------------------------------------------|
| Variable 16,<br>20 mA display                  | This variable contains the display value at which the analog output is 20 mA. The default is "0200."                                                                                                    |
|                                                | <b>Note:</b> Variables 15 and 16 can be set up for reverse direction or as a window, as an example: 200–800 RPM.                                                                                                    |
| Variable 19,<br>analog output<br>response time | The Analog Output Response Time sets the response time of the TR400's analog output from 0 to 100 percent. The TR400 will limit how much the analog output can change as the input frequency changes, which causes a filtering effect on the output. The minimum response time is "0.0," which corresponds to approximately 50 msec from 0 to 100 percent. The maximum response time is ten (10) seconds. The default is "0.0." (fixed on Cargill units) |

<sup>\*</sup>The 0-10 Vdc analog output is optional.

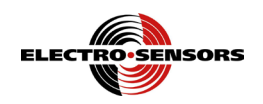

# Programming the display features

Variable 26,<br/>Leading Zero<br/>Blanking andThis variable configures how the display appears.<br/>The display appearance bit assignments are as shown below:<br/>Display CharactersVariable 26,<br/>Leading Zero<br/>Blanking and<br/>Segment<br/>intensityThis variable configures how the display appears.<br/>The display appearance bit assignments are as shown below:

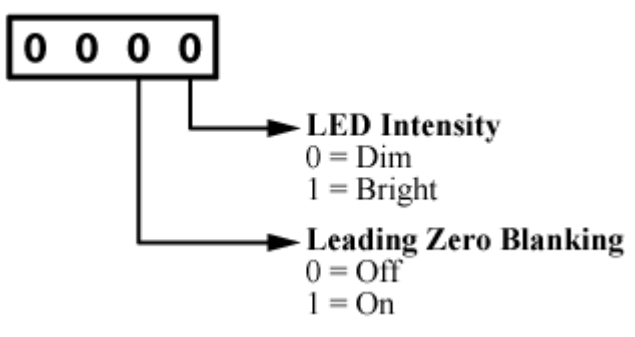

Leading Zero blanking - makes the leading zeros dark or not lit.

Intensity — makes the LED seven segments bright or dim to enhance the view ability based on ambient light.

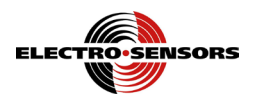

# **Section 6**

# **TR400-C** Diagnostics

### Introduction

Diagnostics are used to test the functionality of the TR400-C. When the DIAG key is pressed, the TR400-C will display "dIAg," and all of the LEDs except the KEY ERR LED will light. The LEDs will remain on until you exit Diagnostics Mode.

In Diagnostics Mode you can do the following:

- Test the keypad and display
- Test the relay output
- Resetting the variables
- Test the Switch inputs
- Test the analog output
- Reset the variables

In this section These are the topics:

| Торіс                                 | See Page |
|---------------------------------------|----------|
| Keypad and display test               | 40       |
| Relay output test                     | 41       |
| Switch input test                     | 42       |
| Analog output test (4-20mA / 0-10VDC) | 43       |
| System slowdown test                  | 45       |
| Reset the variables                   | 46       |

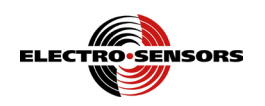

## Keypad and display test

# **Overview** The keypad diagnostic tests the functionality of each key and bit position on the display.

Keypad and display test

To perform the keypad test, do the following:

| Step | Action                                                                    |
|------|---------------------------------------------------------------------------|
| 1.   | Press the DIAG key.                                                       |
| 2.   | Press the VAR key; the display will show 8888, the keypad diagnostic.     |
| 3.   | Press each key from left to right and the display will appear as shown in |
|      | Figure 19. Note the position of the decimal point after each key press.   |
| 4.   | Press the DIAG key to exit the keypad diagnostic.                         |

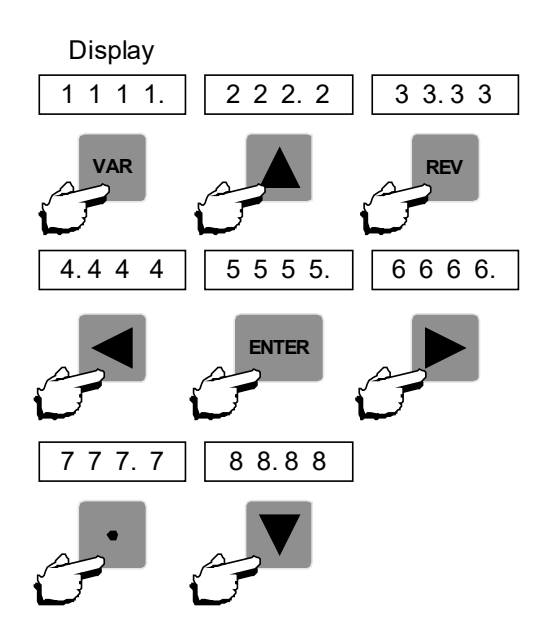

Figure 19: Keypad Test Showing the Display after Each Key Press

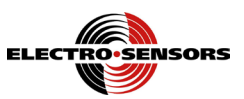

# Relay output test

| Overview             | The relay output diagnostic tests the functionality of the relays. |                                                                                                    |  |  |
|----------------------|--------------------------------------------------------------------|----------------------------------------------------------------------------------------------------|--|--|
| Relay output<br>test | To test the the TR40                                               | To test the relay outputs using the built in diagnostic while not running, and when the TR400 is not locked, do the following: |  |  |
|                      | Step                                                               | Action                                                                                                    |  |  |
|                      | 1                                                                  | Press the DIAG key                                                                                                    |  |  |
|                      | 1.                                                                 | TIESS THE DIAG REY.                                                                                                    |  |  |
|                      | 2.                                                                 | Press the ► RIGHT ARROW key and the display will show the status of                                                            |  |  |
|                      | 2.                                                                 | Press the $\blacktriangleright$ RIGHT ARROW key and the display will show the status of relay outputs 1 and 2. See Figure 20.  |  |  |
|                      | 2.                                                                 | Press the ► RIGHT ARROW key and the display will show the status of relay outputs 1 and 2. See Figure 20.                      |  |  |

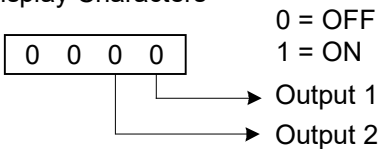

### Figure 20: Relay output Test Display

| Step | Action                                                                                         |
|------|------------------------------------------------------------------------------------------------|
| 3.   | Use the $\triangleleft$ LEFT ARROW key to turn ON output 2 and the $\blacktriangleright$ RIGHT |
|      | ARROW key to turn ON output 1.                                                                 |
| 4.   | To turn OFF both outputs, press the ENTER key.                                                 |

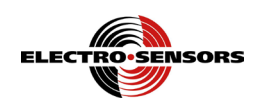

# Switch input test

| Overview             | The Swite<br>to TB1–1<br>correspon | ch Input diagnostic tests the TR400's ability to recognize switch inputs tied<br>. When a closed switch is tied to TB2, screw tap 1, 2, or 3, the<br>ading bit position will toggle to "1." |
|----------------------|------------------------------------|----------------------------------------------------------------------------------------------------|
| Switch input<br>test | To test th                         | e switch inputs, do the following:                                                                                                    |
|                      | Step                               | Action                                                                                                    |
|                      | 1                                  | Press the DIAG key.                                                                                                    |
|                      | 2                                  | Press the $\blacktriangle$ UP ARROW key and the display will show the status of the three (3) switch inputs.                                                                                |
|                      |                                    | When a switch is activated at one of the inputs, the corresponding display character toggles to "1." When an input turns OFF, the corresponding display character toggles to "0."           |
|                      |                                    | Figure 21 shows the bit positions associated with the three (3) switch inputs.                                                                                                    |

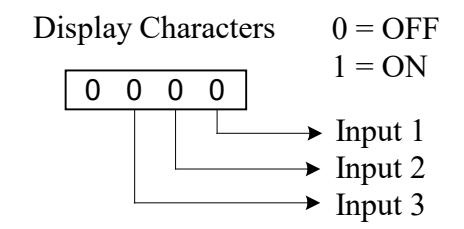

#### Figure 21: Display Bit Positions Associated with Switch Inputs

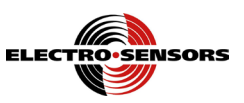

### 4-20mA / 0-10Vdc analog output test

The Analog Output diagnostic puts the TR400 into Pot Output Mode, which permits **Overview** you to adjust the 4-20 mA 12-bit isolated, or the \*0-10 Vdc outputs. The same hardware and procedure are used regardless of the option. There is a direct correlation between current/voltage and speed. See Figure 22.

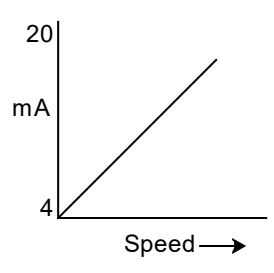

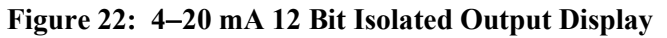

Note: 4-20 mA or 0-10 Vdc output is set up at the factory.

| Adjusting the output | To adjust | the 4-20 mA or 0-10 Vdc output, do the following:                |
|----------------------|-----------|------------------------------------------------------------------|
|                      | Step      | Action                                                           |
|                      | 1         | Connect a milliammeter with a maximum load resistor of 500 ohms  |
|                      |           | across TB1–4 and 5, or a voltmeter if using the 0-10 Vdc option. |
|                      | 2         | Press the DIAG key.                                              |

Continued on next page

<sup>\*</sup>The 0-10 Vdc analog output is optional.

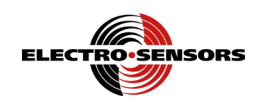

#### 4-20mA / 0-10Vdc analog output test, continued

| Step | Action                                                           |
|------|------------------------------------------------------------------|
| 3    | Press the ▼ DOWN ARROW key and the display will appear, as shown |
|      | in Figure 23.                                                    |

#### **Display Characters**

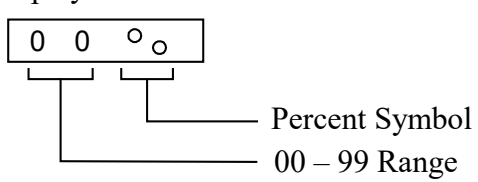

#### Figure 23: 4–20 mA or 0–10 Vdc Output Display in Percent

| 4 | Turn the Offset Pot until the mA meter reads 4 mA or voltmeter reads 0 |
|---|------------------------------------------------------------------------|
|   | Vdc. Pots are located at the rear of the unit.                         |
| 5 | Press the $\blacktriangle$ UP ARROW key until the display reads 99%.   |
| 6 | Adjust the Span Pot until the meter reads either 20 mA or 10 Vdc.      |
| 7 | Press the DIAG key to exit the diagnostic.                             |

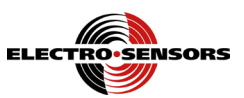

# System slowdown test

| Overview                                                                                                    | The system slowdown test, tests the functionality of the system as a whole. |                                                                                                    |
|----------------------------------------------------------------------------------------------------|-----------------------------------------------------------------------------|----------------------------------------------------------------------------------------------------|
| SystemTo run the slowdown test on the system you must have the system up and runlowdown testThe system must be above both the shutdown and alarm setpoints. This test drequire the user to change the setpoints. Do the following: |                                                                             |                                                                                                    |
|                                                                                                    | Step                                                                        | Action                                                                                                    |
|                                                                                                    | 1                                                                           | Press the (.) decimal key and hold it down.                                                                                                    |
|                                                                                                    | 2                                                                           | The displayed RPMs will start to decrement after 1.5 sec.                                                                                                    |
|                                                                                                    | 3                                                                           | The relay output that has the alarm Setpoint will de-energize and the alarm should sound. This should occur (2-6 seconds) after starting the test depending on the operating speed. These times are based on the operating speeds of 50RPM to 200RPM. The test will work at all speeds but time will be greater or less than those shown. |
|                                                                                                    | 4                                                                           | The relay output that has the shutdown Setpoint will de-energize and the system should shut down. (3-8 seconds) after starting the test depending on the operating speed.                                                                                                    |
|                                                                                                    | 5                                                                           | Test complete release the decimal key                                                                                                    |

**Note:** This test in this form is available on versions 001.C and later.

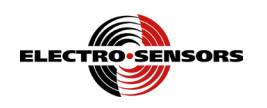

# **Reset the variables**

| Overview               | When necessary, the TR400-C's variables can be reset to factory default, using the default function. |                                                                                                   |  |
|------------------------|----------------------------------------------------------------------------------------------------|---------------------------------------------------------------------------------------------------|--|
| Resetting<br>variables | To Reset the variables, do the following:                                                            |                                                                                                   |  |
|                        | Step                                                                                                 | Action                                                                                            |  |
|                        | 1.                                                                                                   | Press the DIAG key.                                                                               |  |
|                        | 2.                                                                                                   | Press the REV key; the display will appear as shown in Figure 24, restoring the factory defaults. |  |

**Display Characters** 

| r   | F | 9 | F |
|-----|---|---|---|
| I I |   | Э | E |

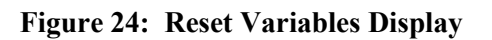

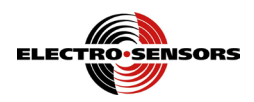

# **Appendix A: Specifications**

### **TR400-C Ratemeter**

| Power              | Description                                                                                 |
|--------------------|---------------------------------------------------------------------------------------------|
| Input Power        | <ul> <li>115 Vac, 6VA @ 50/60 Hz, requires external fuse 1/16 amp slow-<br/>blow</li> </ul> |
|                    | <ul> <li>230 Vac, 6VA @ 50/60 Hz, requires external fuse 1/32 amp slow-<br/>blow</li> </ul> |
| Sensor Input       | Switch selectable                                                                           |
| NPN Open Collector | 2200 ohm pull-up to 12 Vdc, 2.5 volts trigger level                                         |
| PNP Open Collector | 2200 ohm pull-down, 2.5 volts trigger level                                                 |
| Logic Level        | 2.5 volts trigger level                                                                     |
| Magnetic Pickup    | 150 mV peak-to-peak minimum signal, 50 mV trigger level                                     |
| Maximum Frequency  | Up to 4 KHz                                                                                 |
| Minimum Frequency  | 0.01 Hz                                                                                     |

| Optional External Control<br>I/O | Description                                                                       |
|----------------------------------|-----------------------------------------------------------------------------------|
| Set point Outputs (Relays)       | 2 programmable-form C relays, rated 250 Vac 5 amp, 30 Vdc 5 amp<br>resistive load |
| Analog output                    | 1 programmable 4-20mA or 0-10Vdc, 12bit .1% linearity                             |

| Operational Values | Description                               |
|--------------------|-------------------------------------------|
| Accuracy           | 0.01 % +/- 1 digit for display and relays |

| Mechanical            | Description                                                        |
|-----------------------|--------------------------------------------------------------------|
| Enclosure             | ABS Plastic 94V–0                                                  |
| Keypad                | Polycarbonate Tactile switch pad, chemical resistant, splash proof |
| Display               | 4 digit .3 inch height, seven-segment display, 5 status LEDs       |
| Operating Temperature | 0° C to 50° C (+32° to + 122° F)                                   |
| Humidity              | 0% to 90% non-condensing                                           |

Specifications are subject to change without notice.

Continued on next page

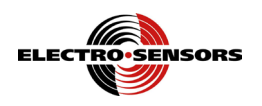

# 907 Hall-effect explosionproof sensor

| Power                         | Description                            |
|-------------------------------|----------------------------------------|
| Supply Requirements           | 5-24 Vdc @ 10 mA                       |
| Output Type                   | NPN Open Collector                     |
| Current Sink                  | 25 mA Maximum                          |
| Maximum Frequency             | 20 kHz                                 |
| Temperature Range             | -40°C to +60°C                         |
| Gap Distance                  | $3/8 \pm 1/8$ inch                     |
| Maximum Dist. to Input Device | 1500 feet                              |
| Material                      | Cast Aluminum, C.S.A. Approved         |
|                               | Meets UL Class I Group D: Class II     |
|                               | Groups E, F, G, and Glass III          |
| Cable                         | 3-Conductor Shielded                   |
| Mounting Bracket              | Plated Steel U-Bolt Assembly, Included |

Specifications are subject to change without notice.

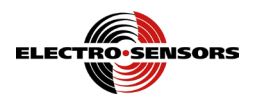

# Index

#### 0

0-10 Vdc Output offset and span pots, 19, 43, 44

#### 4

4-20 mA Output analog, 19 max load resistance, 19 offset and span pots, 19, 43, 44

#### A

AC Power 115 Vac, 15, 18, 47 230 Vac, 15, 18, 47 fuse, 18, 47 wiring, 15, 18, 19 AC Switch Inputs test, 42 Analog Outputs 0-10 Vdc, 43 4-20 mA, 43 Appendix A specifications ratemeter and sensor, 47, 48

#### С

Caution definition label, 2 list of, 4 wiring, 15, 20 Channel A Input Signal sensor wiring schematic, 15, 20 voltage, 18, 20 wiring caution, 20

#### D

Diagnostics, 39 4-20 mA/0-10 Vdc offset and span pots, 43, 44 AC switch input, 42 keypad and display, 40 relay output, 41 reset variables, 46 slowdown test, 45 DIP Switches input configurations, 21 standard settings, 21

Fuses, 18, 47

#### F

#### I

Installation explosionproof sensor, 9 gap distance, 9 panel cutout dimensions, 7 pulser disc, 11 sensor dimensional drawing, 8 TR400-C, 7 unpacking TR400-C, 6

#### 0

Offset and Span Pots, 44 Output Set Points, 35

#### Р

Programming 20 mA, 37 4 mA, 37 analog output response time, 37 pulses per revolution, 34 relay output set point values, 35 Pulser Disc specification, 10

#### R

Relay Output function, 35 values, 26 Resetting Variables, 46

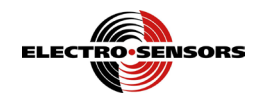

S

Sensor function, 8 mounting distance, 8 power, 8, 18, 48 Sensors electro-sensors standard type, 21 Set Point values, 26, 35 Specifications, 47 907 Hall-Effect XP Sensor, 48 TR400-C, 47

#### Т

Tests 0-10 Vdc, 43 4-20 mA, 43 AC switch inputs, 42 keypad and display, 40 relay output, 41 system slowdown, 45 TR400-C keys to access and program variables, 31 parts and functions, 24, 25 selecting and viewing variables, 29 set-up parameters, 26 variable programming, 32, 33 variables, 28

#### V

Variables, 28 02 PPR, 34 03 display units, 34 06 start delay time, 35 07 output (1), 35 08 relay output 1 delay time, 36 09 relay output 1 on time, 36 10 output (2), 35 11 relay output 2 delay time, 36 12 relay output 2 on time, 36 13 relay output function, 35 15, 4 mA output, 37 16, 20 mA output, 37 19 analog output response time, 37 23 pulse averaging, 34 24 averaging window, 34 26 display features, 38 accessing and programming, 31 selecting and changing values, 32, 33 selecting and viewing, 29, 30

#### W

Warning definition label, 2 list of, 3 Wiring 115 Vac standard, 15, 18, 47 907 sensor, 20, 48 analog output, 15, 19, 37 installation warning, 15 overall schematic, 15 recommended practices, 14 screw taps TB1, TB2, TB3, 15 slowdown control wiring, 16, 17 voltage caution, 15

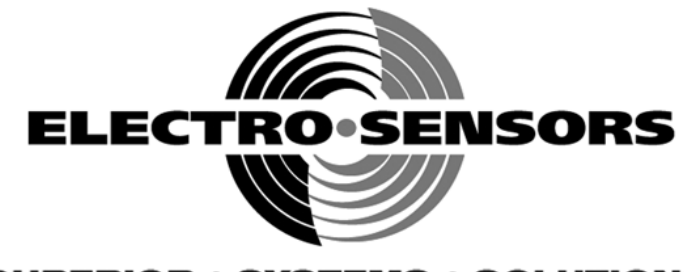

#### SUPERIOR • SYSTEMS • SOLUTIONS

Electro-Sensors®, Inc. 6111 Blue Circle Drive Minnetonka, MN 55343-9108

Contact us at:Local:952-930-0100National:1-800-328-6170Fax:952-930-0130Web:www.electro-sensors.comSales:sales@electro-sensors.comSupport:tech@electro-sensors.com